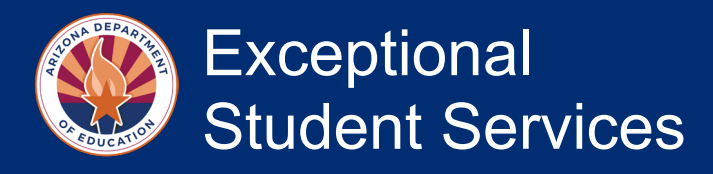

### Obtaining the Child Outcomes Entry Scores from Teaching Strategies Gold (TSG) to Submit into Arizona Education Data Standards (AzEDS)

All currently enrolled children's entry scores must be submitted into AzEDS within 45 days of enrollment. These instructions will support PEAs to transition to reporting data on children who were enrolled in previous years into AzEDS. To begin, the following conditions must be met for an OSEP Status Report from Teaching Strategies Gold (TSG) to have data:

- 1. At least one checkpoint must be finalized for a student in order for a score to be available.
- 2. The data field "IEP" must be marked as "Yes" for the child to be included on this report.
- 3. Only an "Administrator" account on TSG can pull this report.

Step One. From TSG Administrator account, go to the "Reports" icon

#### Step Two. Select the OSEP Status Report from the Menu

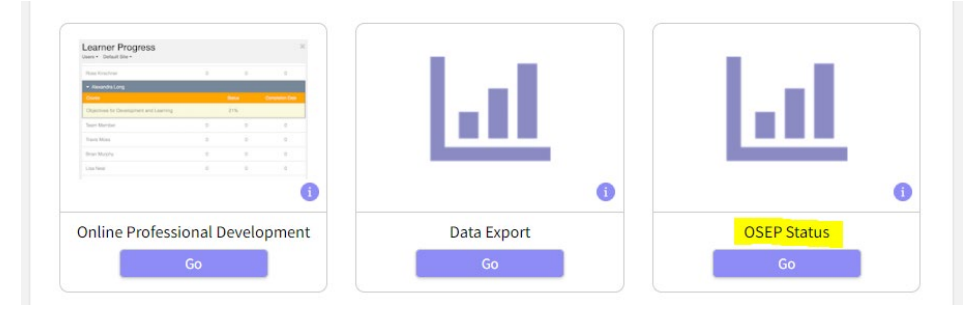

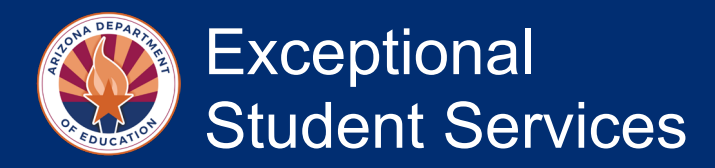

#### Step Three. Click on "Generate Child Level Status"

| My <b>Teaching</b> Strates       | Assess                                                                                            | Develop | Report | Family        | The F            |                |      |  |
|----------------------------------|---------------------------------------------------------------------------------------------------|---------|--------|---------------|------------------|----------------|------|--|
| Reports Queue                    |                                                                                                   |         |        |               |                  |                |      |  |
| Generate Child Level             | Generate Child Level Status Report                                                                |         |        |               |                  |                |      |  |
| Generate Program Level<br>Status | Generate Child Level Status Report for:  Preschool Special Education Outcomes  Early Intervention | Yes     |        |               |                  |                |      |  |
| Back to Reports                  | Child Demographics +                                                                              |         | Or     | Organization* |                  |                |      |  |
|                                  | *Include Archived Children                                                                        |         |        | Ariz<br>Pre   | ona Departm<br>K | ent of Educati | on - |  |
|                                  | Yes O No                                                                                          |         |        | Pro           | ogram            |                |      |  |

# Step Four. Select Time Frames for the Data You Would Like to Obtain

To obtain the entry scores for all children currently enrolled and who have not yet been reported in AzEDS, identify, and then enter the earliest date that a child enrolled in the preschool special education program as the Entry From date for the IDEA Part B Preschool (3–5) Entry Date Range. Add the date in the IDEA Part B Preschool (3–5) Entry Date Range for the most recent child enrolled and for whom you have a checkpoint finalized into the "To" field. The IDEA Part B Preschool (3–5) Exit Date Range will self-populate with the current school year. Generate the report.

| Select Children                  |                                        |   | Fitter Summary                          |
|----------------------------------|----------------------------------------|---|-----------------------------------------|
| Organization*                    | Arizona Department of Education - PreK | ~ | Yes                                     |
| Program                          | All Programs                           | • | All                                     |
| Site                             | All Silon                              |   | Organization*                           |
| Site                             | Air Siles                              | · | Arizona Department of Education<br>PreK |
| Teacher                          | All Teachers                           | ~ | Program                                 |
| Class                            | All Classes                            | ~ | All Programs                            |
| Children                         | Select All Deselect All                |   | Site                                    |
|                                  | - Selectrin - O Sociectrin             |   | All Sites                               |
|                                  |                                        |   | Teacher                                 |
|                                  |                                        |   | All Teachers                            |
|                                  |                                        |   | Class                                   |
| art B Preschool (                | 3-5) Entry Date Range                  |   | All Classes                             |
| Entry From                       | 09/01/2021                             |   | Children                                |
| Life y Prom                      | 05/01/2021                             |   | None                                    |
| То                               | 06/30/2023                             |   | Entry From                              |
|                                  |                                        |   | 59/01/2021 - 06/30/2023                 |
| B Preschool (                    | 3-5) Exit Date Range                   |   |                                         |
| <b>5</b> 10 <b>5</b> 10 <b>1</b> | 07/04/0600                             |   | 07/01/2022 - 06/30/2023                 |
| Exit From                        | 0//01/2022                             |   | Generate Report                         |
| То                               | 06/30/2023                             | ) |                                         |

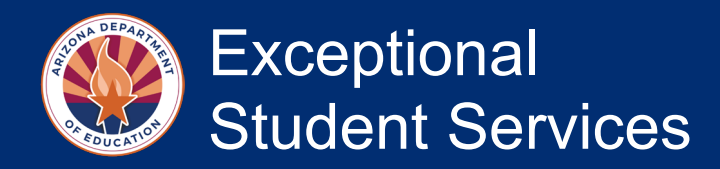

## Step Five. The System Will Take You to a "Reports Queue"

Open up the OSEP Status Child report by selecting "Download Export File."

| Reports Queue |                     |           |                      |         |
|---------------|---------------------|-----------|----------------------|---------|
|               |                     | G         | ( 1 2 3 4            | 5 ) »   |
| Title 🗘       | Generated On 👻      | Status 🗘  | Output               | Actions |
|               | 05/01/2023@03:44 PM | Completed | Download Export File | Û       |
| 🖋 B3Snapshot  | 04/24/2023@04:03 PM | Completed | Excel                | Û       |
| B3Snapshot    | 04/24/2023@03:56 PM | Completed | Excel                | Û       |

### Step Six. Locate the Entry Score for Each Outcome Area

Once the Excel spreadsheet opens up, you'll notice each child's first and last name in Columns H and J. If you scroll to the right of the children's names, you will find Child Outcome 1 entry score in column AB. You will find Child Outcome 2 entry score in column AG. Lastly, you will find Child Outcome 3 entry score in column AL.

| W         | Х       | Y            | Z         | AA         | AB    | AC         | AD     | AE         | AF         | AG    | AH         | AI   | AJ         | AK         | AL    | AM         | AN   | AO         |   |
|-----------|---------|--------------|-----------|------------|-------|------------|--------|------------|------------|-------|------------|------|------------|------------|-------|------------|------|------------|---|
|           |         |              |           | Outcome :  | 1     |            |        |            | Outcome 2  | 2     |            |      |            | Outcome    | 3     |            |      |            | С |
| Number of | Exited? | Entry Date   | Exit Date | Funding S  | Entry | Entry: Fur | n Exit | Exit: Fund | Progress C | Entry | Entry: Fur | Exit | Exit: Fund | Progress ( | Entry | Entry: Fur | Exit | Exit: Func | Ρ |
| OLD       | N       | *****        |           | Arizona Pr | 1     | N          |        |            |            |       | 1 N        |      |            |            | 1     | N          |      |            |   |
| OLD       | N       | ##########   |           | Arizona Pr | 1     | N          |        |            |            |       | 2 N        |      |            |            | 1     | N          |      |            |   |
| OLD       | N       | *****        |           | Arizona Pr | 1     | N          |        |            |            |       | 2 N        |      |            |            | 1     | N          |      |            |   |
| OLD       | N       | ##########   |           | Arizona Pr | 1     | N          |        |            |            |       | 1 N        |      |            |            | 1     | N          |      |            |   |
| OLD       | N       | 5/2/2021     |           | Arizona Pr | 4     | N          |        |            |            |       | 4 N        |      |            |            | 6     | Y          |      |            |   |
| OLD       | N       | ##########   |           | Arizona Pr | 1     | N          |        |            |            |       | 1 N        |      |            |            | 1     | N          |      |            |   |
| OLD       | N       | *****        |           | Arizona Pr | 1     | N          |        |            |            |       | 1 N        |      |            |            | 1     | N          |      |            |   |
| OLD       | N       | ##########   |           | Arizona Pr | 1     | N          |        |            |            |       | 1 N        |      |            |            | 1     | N          |      |            |   |
| OLD       | N       | 8/2/2021     |           | Arizona Pr | 1     | N          |        |            |            |       | 2 N        |      |            |            | 1     | N          |      |            |   |
| OLD       | N       | 5/2/2021     |           | Arizona Pr | 2     | N          |        |            |            |       | 1 N        |      |            |            | 2     | N          |      |            |   |
| OLD       | N       | 5/2/2021     |           | Arizona Pr | 2     | N          |        |            |            |       | 1 N        |      |            |            | 1     | N          |      |            |   |
| OLD       | N       | ############ |           | Arizona Pr | 1     | N          |        |            |            |       | 1 N        |      |            |            | 1     | N          |      |            |   |
| OLD       | N       | ******       |           | Arizona Pr | 5     | N          |        |            |            |       | 5 N        |      |            |            | 3     | N          |      |            |   |
| OLD       | N       | ******       |           | Arizona Pr | 1     | N          |        |            |            |       | 1 N        |      |            |            | 1     | N          |      |            |   |
|           |         |              |           |            |       |            |        |            |            |       |            |      |            |            |       |            |      |            |   |
|           |         |              |           |            |       |            |        |            |            |       |            |      |            |            |       |            |      |            |   |
|           |         |              |           |            |       |            |        |            |            |       |            |      |            |            |       |            |      |            |   |

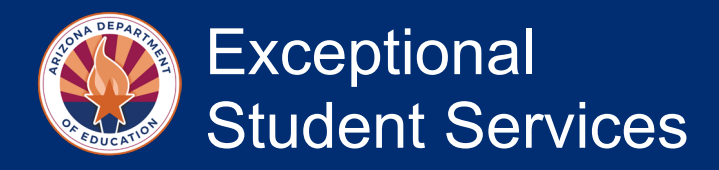

## Step Seven. Submit the Entry Score for Each Child into Your Student Information System

A PEA's student information system should be able to connect to submit AzEDS data for Child Outcomes just as it is submitted for Child Count and Preschool Environments. A rating score (1–7) will be submitted for each child with an IEP for each of the three outcomes categories.

| SPED11<br>Fiscal Year: 202   | PED11 SPED Preschool Outcomes Data Verification Report Page: 1 of 2 |           |            |     |              |                  |                                                                                                    |                    |                                                                                                    |                  |
|------------------------------|---------------------------------------------------------------------|-----------|------------|-----|--------------|------------------|----------------------------------------------------------------------------------------------------|--------------------|----------------------------------------------------------------------------------------------------|------------------|
| School Year: 20              | 19 - 2020                                                           |           |            |     |              |                  |                                                                                                    |                    | Report Date: 04/29/2020 10:29 AM                                                                                                    |                  |
| School CTDS:<br>School Name: |                                                                     |           |            |     |              |                  |                                                                                                    |                    |                                                                                                    |                  |
|                              |                                                                     |           |            |     |              |                  |                                                                                                    |                    |                                                                                                    |                  |
| District<br>Student ID       | State<br>Student ID                                                 | Last Name | First Name | DOB | Entry / Exit | Category<br>Code | Category                                                                                                    | Assessment<br>Code | Assessment Outcome                                                                                                    | Progress<br>Made |
|                              | -                                                                   | _         | _          |     | Entry        | SPSC01           | Positive social-emotional skills<br>(including social relationships)                                           | SPSOC01            | Overail not age appropriate: Does not yet show functioning expected in<br>any situation, does not show immediate foundational skills in any<br>situation.                              |                  |
|                              |                                                                     |           |            |     | Entry        | SPSC02           | Acquisition and use of knowledge<br>and skills (including early language/<br>communication and early literacy) | SPSOC02            | Overall not age appropriate: Uses immediate foundational skills most or<br>all of the time across settings and situation.                                                              |                  |
|                              |                                                                     |           |            |     | Entry        | SPSC03           | Use of appropriate behaviors to<br>meet their needs                                                            | SPSOC04            | Overall not age appropriate: Shows occasional age-appropriate<br>functioning across settings and situations.                                                                           |                  |
|                              |                                                                     |           |            |     | Exit         | SPSC01           | Positive social-emotional skills<br>(including social relationships)                                           | SPSOC02            | Overall not age appropriate: Occasionally uses immediate foundational skills across settings and situations                                                                            | No               |
|                              |                                                                     |           |            |     | Exit         | SPSC02           | Acquisition and use of knowledge<br>and skills (including early language/<br>communication and early literacy) | SPSOC06            | Age appropriate: Functioning generally is considered appropriate for his<br>or her age, but there are some significant concerns about the child's<br>functioning in this outcome area. | Yes              |
|                              |                                                                     |           |            |     | Exit         | SPSC03           | Use of appropriate behaviors to                                                                                | SPSOC04            | Overall not age appropriate: Shows occasional age-appropriate                                                                                                    | Yes              |

### Step Eight. To Report Subsequently Enrolled Children

After a child's checkpoint is finalized, follow steps 1–7; however, use the date range that includes all of those newly enrolled children that are required to be reported.